# EDT& PRONOTE

Méthodologie pour aménager les emplois du temps en cas de confinement complet ou partiel

#### 1. Modifier l'emploi du temps annuel

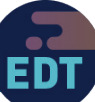

Si vous supprimez ou dépositionnez des cours, les cahiers de textes correspondants ne pourront plus être utilisés par les enseignants pour l'enseignement à distance.

| 🎯 Paramètre    | es de la base         |             |                |            |               |           | ×                   |
|----------------|-----------------------|-------------|----------------|------------|---------------|-----------|---------------------|
|                | Établiss              | ement       | Généraux       | Options    | Communication | Placement | Gestion par semaine |
| Placement      |                       |             |                |            |               |           |                     |
| Paramètres d   | le placement de       | l'emploi d  | iu temps par   | semaine    |               |           |                     |
| En cas de moi  | dification de l'emplo | i du temps  | annuel         |            |               |           |                     |
| Modifier l'emp | bloidu temps à la se  | emaine à ci | ompter de la [ | semaine pr | ochaine       | -         |                     |
| Réinitialise   | er l'emploi du temps  | à la semai  | ne             |            |               |           |                     |
| EDT à la sema  | aine                  |             |                |            |               |           |                     |
| 🗌 Ne pas ann   | nuler les cours gên   | iants       |                |            |               |           |                     |
| Permettre I    | e déplacement des     | cours ver   | rouillés 💼     |            |               |           |                     |

| Liste d | es cours |        |     |        |                   |                   |     |      |
|---------|----------|--------|-----|--------|-------------------|-------------------|-----|------|
| Durée   | Jour et  | theure |     |        | Matière           | Classe            | S   | alle |
| 1h00    | lundi    | 16h30  | DE\ | VOIR - | DEVOIRS FAITS     | 5DEVOIRGR.1       | 103 |      |
| 1h00    | jeudi    | 16h30  | DE\ | VOIR - | DEVOIRS FAITS     | 5DEVOIRGR.1       | 101 |      |
| 1h00    | jeudi    | 16h30  | DE\ | /OIR - | DEVOIRS FAITS     | 6DEVOIRGR.1       | 105 |      |
| 1h00    | lundi    | 16h30  | DEV |        | Modifier          |                   | •   |      |
| 1h00    | mardi    | 16h30  | DEV |        | Nodine            |                   | ,   |      |
|         |          |        |     |        | Dupliquer         |                   |     |      |
|         |          |        |     |        | Supprimer         |                   |     |      |
|         |          |        |     |        | Dépositionner     |                   |     |      |
|         |          |        |     |        | Mettre en attent  | e                 |     |      |
|         |          |        |     |        | Verrouiller non d | lépositionnable   |     |      |
|         |          |        |     | 1      | Déverrouiller no  | n dépositionnable |     |      |

| 1h00 vendredi 0   | 9h00   ANG - AN | GLAIS EV1 |              |             | 3A     | 102 | BROWN Julie  |
|-------------------|-----------------|-----------|--------------|-------------|--------|-----|--------------|
| 1h00 jeudi 1      | 3h30 TECH - TE  | CHN/ 🏠    | x            |             | 3A     | 102 | DEJEAN Yan   |
| 26 cours sélectio | nnés            |           |              |             | 3A     | 102 | GALLET Ben   |
| Durée             | cumulée : 31h00 |           |              |             | 3A     | 102 | GALLET Ben   |
| Matiàraa          | _               | 14        |              |             | 3A     | 102 | GALLET Ben   |
|                   |                 | 14        | ~            |             | 3A     | 102 | GALLET Ben   |
| ANG - ANGLAI      | S LV1 (L)       | 3         | ~            | s           | 3A     | 102 | MONIER Célir |
| Professeurs       |                 | 18        | ^            | R.A         | 3A     | 102 | MOREALI Ca   |
| ALVAREZ Sabrina   | 1               | 2         | $\mathbf{v}$ | 2.0         | 20     | 400 | MORENLICA    |
| Salles            |                 | 1         |              | <u>1</u> ,e | JA<br> | 102 | WOREAU Ca    |
| 102 (Salles bana  | isées)          | 26        |              | ₹#          | 3A     | 102 | MOREAU Ca    |
| Matáriale         | ,               | 0         |              | S           | 3A     | 102 | PROFESSEU    |
| materiois         |                 |           |              |             | 34     | 102 | PROFESSELI   |

- > Avant de modifier l'emploi du temps, vérifiez la date à partir de laquelle les modifications seront reportées sur l'emploi du temps par semaine dans (Paramètres > Gestion par semaine > Placement.
- > Dépositionnez les cours qui n'ont plus lieu et qui ne sont pas utilisés dans le cahier de textes (devoirs faits, permanence, accompagnement personnalisé, etc.) afin de libérer des ressources.
- > Ne supprimez pas ou ne dépositionnez pas les cours d'un enseignant qui continue l'enseignement à distance ! Si besoin, annulez ses cours sur l'emploi du temps à la semaine. (voir page 4).
- Modifiez les salles pour éviter le déplacement des élèves.

## 2. Classer les élèves et les enseignants présents / à la maison 📻

| 😇 Paramètres    | s de la base |              |         |               |         |      |        |         |                |
|-----------------|--------------|--------------|---------|---------------|---------|------|--------|---------|----------------|
|                 |              | Établiss     | sement  | Généraux      | Options | Com  | nmunic | ation   | Placement      |
| Alternances     | Pondérations | Disciplines  | Niveau: | « Modalité    | s Abse  | nces | Libell | és coui | s Familles     |
| Familles        |              |              |         |               |         |      |        |         |                |
|                 | Nom          |              |         | Utilisée pour |         |      | ŋ      |         | Rubriques      |
| 🕀 Nouvelle fami | lle          |              |         |               |         |      | $\sim$ | (+) Nou | velle rubrique |
| Bourse          |              | Elève        |         |               |         |      |        | Présen  | ts 1           |
| Déconfinement   |              | Elève, Profe | sseur   |               |         |      |        | Présen  | ts 2           |
|                 |              |              |         |               |         |      |        | Toujou  | s à la maison  |
|                 |              |              |         |               |         |      |        | Toujou  | s présents     |

 > Afin de retrouver rapidement les élèves et les enseignants concernés, créez une famille et tous les cas de figure possibles dans
Paramètres > Généraux > Familles.

| Liste des élèves |              |                         |
|------------------|--------------|-------------------------|
| Classes 🔻        | Élèves de 3A | <b>•</b>                |
| Nom              | Prénom       | Déconfinement (Famille) |
| 🕀 Créer un élève | <u> </u>     | <b>^</b>                |
| CLAUDEL          | Camille      | Présents 1              |
| BERNARD          | Fanny        | Présents 1              |
| CARRE            | Geoffrey     | Présents 1              |
| BOUAZZA          | Karim        | Présents 1              |
| CHOLLET          | Pierre       | Présents 1              |
| BOUQUET          | Solal        | Présents 1              |

| Liste de | s professeurs |          |                      |   |
|----------|---------------|----------|----------------------|---|
| Civilité | Nom           | Prénom   | ▼ Déconfinemen       | t |
| 🕀 Créer  | un professeur | <u> </u> |                      |   |
| Mme      | ALVAREZ       | Sabrina  | Toujours à la maison |   |
| Mme      | BACHELET      | Marine   |                      |   |
| Mme      | BROWN         | Julie    | Toujours à la maison |   |
| М.       | CECCACI       | Thomas   |                      |   |
| М.       | DALIAOUI      | Karim    |                      |   |
| Μ.       | DEJEAN        | Yannick  | Toujours à la maison |   |
| Mme      | DOLICET       | Laure    |                      |   |

 > Rangez les élèves dans les rubriques adéquates avec la commande *Modifier* > *Familles (clic droit)*.  Rangez les enseignants dans les rubriques adéquates avec la commande *Modifier* > *Familles (clic droit)*.

- Si la colonne Famille n'apparaît pas dans la liste, cliquez sur le bouton en haut à droite de la liste pour l'afficher.
- Si vous souhaitez réunir les élèves d'un groupe ou d'une partie, faites l'opération depuis l'affichage *Emploi du temps > Groupes > Élèves*.
- Si vous avez fait un sondage auprès des parents, vous pouvez faire lancer la commande *Extraire les élèves des responsables sélectionnés (clic droit)* pour afficher uniquement certains élèves dans la liste.

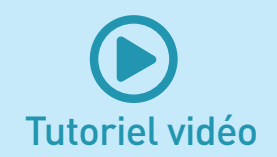

### 3. Dispenser les élèves en enseignement à distance

NOT

Un nouveau type de dispense permet de mettre à jour les effectifs et d'indiquer aux élèves quand ils doivent venir à l'établissement ou rester à la maison.

|      | ie Tableaux de bord | Publipostage Suivi | Récapitulatifs par élève | Dis  | pense   | s (  | 2   | ≡     |     | Cor  | NOC    | atior | าร   |      |      |      |      |      |      | X  |    | ~  |    |       |     |    |    |      |       |      |     |      |    |    |
|------|---------------------|--------------------|--------------------------|------|---------|------|-----|-------|-----|------|--------|-------|------|------|------|------|------|------|------|----|----|----|----|-------|-----|----|----|------|-------|------|-----|------|----|----|
| Élèv | es                  |                    |                          |      | 6 élève | es - | Sai | sie d | les | disp | ense   | es o  | u de | l'er | nsei | gner | nent | à la | mais | on |    |    | En | sei   | ign | em | en | tà   | la r  | nai  | 501 | n -{ | 2  |    |
| Clas | ses                 |                    |                          | •    | Sept.   |      | L   | м     | м   | J    | V      | s     | D    | L    | м    | M    | 1 /  | s    | D    | L  |    | u  | J  | V     | s   | D  | L  | М    | M     | 1 /  | 1 8 | \$ D | -  | 1  |
| 3A   |                     |                    | _                        | •    |         |      | ,   | 3     | 4   | 5    | 6      | 7     | 8    | 9    | 10   | 11   | 12 1 | 3 14 | 1 15 | 16 | 17 | 18 | 19 | 20    | 21  | 22 | 23 | 24 3 | 25 2  | 6 2  | 7 2 | 8 29 | 30 |    |
|      | Hom                 | Classes            | Décembrament             | 0    |         |      | -   | · ·   | V   | •    | о<br>П | -     |      |      |      | v    | - ·  |      |      |    |    | v  |    | <br>D |     |    |    |      | v     |      |     |      |    |    |
| 4    | BERNARD Fappy       | 34                 |                          | Â    | Oct.    |      |     |       |     | Ŭ    |        |       |      |      |      |      |      |      |      |    |    |    |    |       |     |    |    |      |       |      |     |      |    |    |
| 4    | BOLIA774 Karim      | 34                 | Présents 1               |      |         | 1    | 2   | 3     | 4   | 5    | 6      | 7     | 8    | 9    | 10   | 11   | 12 1 | 3 14 | I 15 | 16 | 17 | 18 | 19 | 20    | 21  | 22 | 23 | 24   | 25 2  | 26 2 | 7 2 | 8 29 | 30 | 31 |
| 4    | BOUQUET Solal       | 3A                 | Présents 1               |      | Nov     | v    | s   | D     | L   | м    | м      | J     | v    | s    | D    | L    | M N  | IJ   | v    | s  | D  | L  | м  | м     | J   | v  | s  | D    | L     | M N  |     | v    | s  |    |
| 4    | CARRE Geoffrey      | 3A                 | Présents 1               |      |         |      |     |       |     |      |        |       |      |      |      |      |      |      |      |    |    |    |    |       |     |    |    |      |       |      |     |      |    |    |
| 4    | CHOLLET Pierre      | 3A                 | Présents 1               |      |         | 1    | 2   | 3     | 4   | 5    | 6      | 7     | 8    | 9    | 10   | 11   | 12 1 | 3 14 | 1 15 | 16 | 17 | 18 | 19 | 20    | 21  | 22 | 23 | 24 2 | 25 2  | 26 2 | 7 2 | 8 29 | 30 |    |
| 4    | CLAUDEL Camille     | 3A                 | Présents 1               |      | Déc.    | D    | L   | м     | М   | J    | V      | s     | D    | L    | м    | м    | 1 /  | s    | D    | L  | м  | м  | J  | V     | s   | D  | L  | м    | M     | 1 /  | 1 8 | ) D  | L  | м  |
|      | DELORME Anaïs       | 3A                 | Présents 2               |      |         |      |     |       |     |      |        | _     |      |      |      |      |      |      |      |    |    |    |    |       |     |    |    |      |       |      |     |      |    |    |
|      | DEMAY Corentin      | 3A                 | Présents 2               | 1 11 |         | 1    | 2   | 3     | 4   | 5    | 6      | '     | 8    | 9    | 10   | 11   | 12 1 | 3 14 | + 15 | 16 | 17 | 18 | 19 | 20    | 21  | 22 | 23 | 24 2 | 25 2  | 26 2 | 1 2 | 8 29 | 30 | 31 |
|      | DUBOIS Amaury       | 3A                 | Présents 2               |      | Janv.   | м    | J   | v     | s   | D    | L      | м     | м    | J    | v    | s    | D    | . M  | м    | J  | V  | s  | D  | L     | м   | м  | J  | v    | s     | DI   | . 1 | I M  | J  | v  |
|      | DUBREUIL Emilie     | 3A                 | Présents 2               |      |         | 4    | 2   | 3     | 4   | 5    | 6      | 7     | 8    |      | 10   |      | 12 1 | 2 1/ | 1 15 | 16 | 17 | 12 | 19 | 20    | 24  | 22 | 22 | 24   | 25 30 |      | 7 2 | 8 20 | 30 | 24 |
|      | GUEGAN Hermine      | 3A                 | Présents 2               |      |         | •    | 2   | ,     | •   | 3    | •      | '     | •    | 3    | 10   |      | 2    |      | . 13 | 10 |    | 10 | 15 | 20    | 21  | 22 | 23 | 24   | 2.0 2 | .0 2 | 1 2 | 0 23 | 30 | 31 |
|      | JAMET Eva           | 3A                 | Présents 2               |      | Févr.   | s    | D   | L     | м   | м    | J      | V     | s    | D    | L    | м    | м.   | V    | s    | D  | L  | M  | M  | J     | V   | s  | D  | L    | M     | м.   |     | s    |    |    |
|      | SCHAEFFER Maxime    | 3A                 | Présents 2               |      |         | 1    | 2   | 3     | 4   | 5    | 6      | 7     | 8    | 9    | 10   | 11   | 12 1 | 3 14 | I 15 | 16 | 17 | 18 | 19 | 20    | 21  | 22 | 23 | 24   | 25 2  | 26 2 | 7 2 | 8 29 |    |    |
|      | SOLER Sabrina       | 3A                 | Présents 2               | 1    |         | D    | -   |       |     | -    | N/     |       | D    | -    |      |      | 1 1  |      |      |    |    |    |    |       |     |    |    |      |       | 1 1  |     |      |    |    |
|      | PARENT Fanny        | 3A                 | Présents 2               |      | Mars    |      |     | м     | м   | 3    |        | 5     |      |      |      | na l |      |      |      |    | -  |    | 5  |       | 5   |    |    | м    |       | 3 (  |     |      |    |    |
|      | BLANCHARD Louis     | 3A                 | Toujours à la maison     |      |         | 1    | 2   | 3     | 4   | 5    | 6      | 7     | 8    | 9    | 10   | 11   | 12 1 | 3 14 | 1 15 | 16 | 17 | 18 | 19 | 20    | 21  | 22 | 23 | 24   | 25 2  | 26 2 | 7 2 | 8 29 | 30 | 31 |
|      | BOULANGER Celia     | 3A                 | Toujours à la maison     |      | A       | м    | J   | v     | s   | D    | L      | м     | м    | J    | V    | s    | DI   | . M  | м    | J  | V  | s  | D  | L     | м   | м  | J  | v    | s     | DI   | L F | a m  | J  |    |
|      | DEVILLE Coline      | 3A                 | Toujours à la maison     |      | AVI.    |      |     |       |     |      |        |       |      |      |      |      |      |      |      |    |    |    |    |       |     |    |    |      |       |      |     |      |    |    |
|      | DUPOUY Melina       | 3A                 | Toujours à la maison     |      |         | 1    | 2   | 3     | 4   | 5    | 6      | 7     | 8    | 9    | 10   | 11   | 12 1 | 3 14 | 15   | 16 | 17 | 18 | 19 | 20    | 21  | 22 | 23 | 24 2 | 25 2  | 26 2 | 7 2 | 8 29 | 30 |    |
|      | DURET Irene         | 3A                 | Toujours à la maison     |      | Mai     | v    | s   | D     | L   | м    | м      | J     | v    | s    | -    | L    | M N  | IJ   | v    | s  | D  | L  | м  | м     | J   | v  | s  | D    | L     | M N  | 1   | i v  | S  | D  |
|      | LAMARQUE Remi       | 3A                 | Toujours à la maison     |      |         |      |     |       |     |      |        |       |      |      | 3    |      |      |      |      |    |    |    |    |       |     |    |    |      |       |      |     |      |    |    |
|      | LEBIHAN Bastien     | 3A                 | Toujours à la maison     |      |         | 1    | 2   | 3     | 4   | 5    | 6      | 7     | 8    | C    |      | 11 . | 12 1 | 3 14 | 1 15 | 16 | 17 | 18 | 19 | 20    | 21  | 22 | 23 | 24 2 | 25 2  | 26 2 | 1 2 | 8 29 | 30 | 31 |
|      | MAURIN Elodie       | 3A                 | Toujours à la maison     |      | Juin    | L    | м   | м     | J   | V    | s      | D     | L    | м    | м    | J    | V S  | D    | L    | м  | м  | J  | V  | s     | D   | L  | м  | М    | J     | V S  | 3 E | ) L  | м  |    |
|      | TISSIER Laurent     | 3A                 | Toujours à la maison     |      |         | 4    | ,   | 2     |     | 5    | 6      | 7     | 8    |      | 10   | 11 . | 12 4 | 2 4  | 1 15 | 16 | 17 | 19 | 10 | 20    | 24  | 22 | 22 | 24   |       |      | 7 3 | 8 20 | 30 |    |
|      | FAUCHER Axel        | 3A                 | Toujours présents        |      |         | 1    | 2   | 3     | 4   | 9    | 0      | '     | 0    | 9    | 10   |      | 12 1 | 3 14 | 15   | 16 | 17 | 10 | 19 | 20    | 21  | 22 | 23 | 24 2 | 20 2  | :0 2 | 1 2 | 5 29 | 30 |    |
|      | FORTIN Chloe        | 3A                 | Toujours présents        |      | Juil.   | м    | J   | V     | s   |      |        |       |      |      |      |      |      |      |      |    |    |    |    |       |     |    |    |      |       |      |     |      |    |    |
|      | FRANCOIS Laura      | 3A                 | Toujours présents        |      |         | 1    | 2   | 3     | 4   |      |        |       |      |      |      |      |      |      |      |    |    |    |    |       |     |    |    |      |       |      |     |      |    |    |

- 1 Utilisez la colonne *Famille* pour trier la liste et sélectionner facilement tous les élèves dans le même cas de figure.
- 2 Sélectionnez la dispense Enseignement à la maison.
- 3 Allumez les semaines où les élèves sélectionnés doivent rester à la maison.

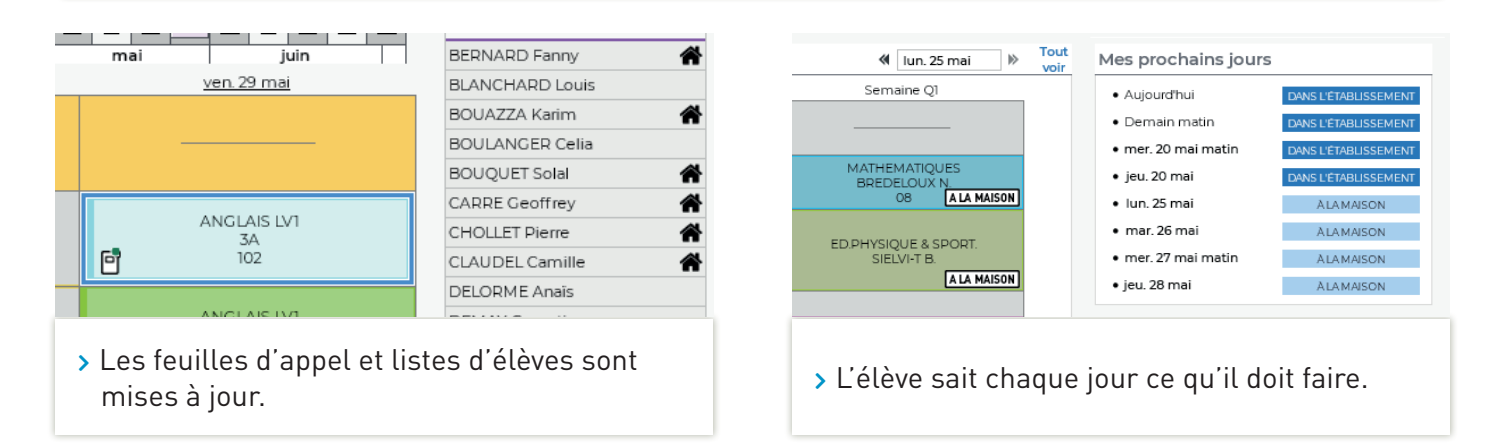

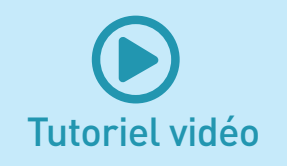

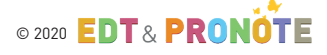

## 4. Aménager l'emploi du temps à la semaine

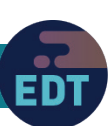

| Ak    | osences Saisie du motif                    | Enseignement à dist 🕑 🔻                                             | 🛛 😶 🔿 Remplaceme              | ents ponctuels 🛛 🔿 Rempl                                      |
|-------|--------------------------------------------|---------------------------------------------------------------------|-------------------------------|---------------------------------------------------------------|
| 07h55 | lundi<br>HISTOIRE-GEOGRAPHIE<br>505<br>110 | Activité culturelle                                                 | mercredi                      | jeudi<br>HISTOIRE HISTOIRE<br><301> 301 <301> 301.<br>110 110 |
| 08h55 | HISTOIRE-GEOGRAPHIE<br>301<br>110          | Convocation externe<br>Enseignement à distanc<br>Evènement familial | ARE-GEOGRAPHIE<br>301<br>110  |                                                               |
| 10n05 | HISTOIRE-GEOGRAPHIE<br>504<br>110          | Fonctions électives                                                 | NRE-GEOGRAPHIE<br>607<br>110  | HISTOIRE-GEOGRAPHIE<br>608<br>110                             |
| 12h00 |                                            | Grève<br>Maladie<br>Métiérama<br>Parcours Avenir<br>A               | DIRE-GEOGRAPHIE<br>606<br>110 |                                                               |
| > F   | Pour annuler tou                           | us les cours d'un en                                                | seignant qui                  | enseigne à                                                    |

saisir une absence sur la période concernée. Son cahier de textes reste actif.

| SCESPPI<br>ESPAGHOL LV2<br>MARTINEZ L. | PHYSIQUE-CHIMIE<br>SIMON T.<br>Labo 1                         | 1 T<br>2 AI  | 3CESPPI<br>ESPAGNOL LV2<br>MARTINEZ L.<br>RTS PLASTIQUES<br>MONIER C. | MATHÉMATIK<br>PROFESSEUF<br>207                |
|----------------------------------------|---------------------------------------------------------------|--------------|-----------------------------------------------------------------------|------------------------------------------------|
| 105                                    | Modifier                                                      | •            | 205                                                                   |                                                |
| OIRE-GÉOGRAPH                          | Dupliquer                                                     |              | FRANCAIS                                                              | FRANCAK                                        |
| 206                                    | Annuler                                                       |              | Annuler la séano                                                      | e sélectionnée                                 |
| ATHÉMATIQUES<br>PROFESSEUR M.<br>207   | Verrouiller non dépositionnal<br>Déverrouiller non déposition | ble<br>nable | Annuler toutes I<br>Annuler toutes I                                  | es séances de la sem:<br>es séances du lundi a |
|                                        | Rétablir                                                      | +            |                                                                       |                                                |
|                                        | Extraire                                                      | ۰            |                                                                       |                                                |
|                                        | Rechercher un créneau libre                                   |              |                                                                       |                                                |
| ES DE LA VIE ET I<br>TESSIER A.        | Désactiver la fiche cours                                     |              |                                                                       | Enseigneme<br>distance                         |
| Labo 2                                 | Personnaliser l'étiquette                                     |              |                                                                       | TECHNOLO                                       |

 > Pour libérer un créneau, vous pouvez annuler un cours. Le cahier de textes correspondant reste actif.

|                        | F         | F     |        | F       | F  |                       | F F            |             |    |  |  |
|------------------------|-----------|-------|--------|---------|----|-----------------------|----------------|-------------|----|--|--|
| septembre              | octobre   | novem | bre d  | écembre |    | janvier               | février        | mars        |    |  |  |
| Date                   | e         | Durée | Natur  | e Ef    | f. |                       | Matière        |             |    |  |  |
| nardi 09/06 à          | 10h00     | 1h00  | Annuel |         | 10 | EPI (big dat          | a)             |             | 3C |  |  |
| nardi 09/06 à          | 11h00     | 1h00  | Annuel |         | 10 | SCIENCES [            | DE LA VIE ET I | DE LA TERRE | ЗC |  |  |
| nardi 09/06 à          | 14h30     | 2h00  | Annuel |         | 10 | ÉDUCATION             | I PHYSIQUE E   | T SPORTIVE  | ЗC |  |  |
| nardi 09/06 à          | 16h30     | 1h00  | Annuel |         | 10 | HISTOIRE-G            | ÉOGRAPHIE      |             | ЗC |  |  |
| nercredi 10/0          | 6 à 09h00 | 1h00  | Annuel |         | 10 | FRANCAIS              |                |             |    |  |  |
| nercredi 10/0          | 6 à 10h00 | 1h00  | Annuel |         | 10 | ANGLAIS L             |                | ЗC          |    |  |  |
| nercredi 10/0          | 6 à 11h00 | 1h00  | Annuel |         | 10 | MUSIQUE               |                | ЗC          |    |  |  |
| eudi 11/06 à 0         | 08h00     | 2h00  | Annuel |         | 10 | PHYSIQUE-             | CHIMIE         |             | ЗC |  |  |
| eudi 11/06 à 1         | I 3h30    | 1h00  | Annuel |         | 10 | ÉDUCATION             | I PHYSIQUE E   | T SPORTIVE  | ЗC |  |  |
| /endredi 12/0          | 6 à 09h00 | 1h00  | Annuel |         | 10 | FRANCAIS              |                |             |    |  |  |
| /endredi 12/0          | 6 à 10h00 | 1h00  | Annuel |         | 10 | MATHÉMAT              | IQUES          |             | ЗC |  |  |
| /endredi 12/06 à 11h00 |           | 1h00  | Annuel |         | 10 | 0 HISTOIRE-GÉOGRAPHIE |                |             |    |  |  |
| /endredi 12/0          | 6 à 13h30 | 1h00  | Annuel |         | 10 | ANGLAIS L             | V1             |             | 3C |  |  |

- > Vérifiez les effectifs de cours dans la liste des cours par semaine.
- Si vous avez le droit de connexion du Client EDT à PRONOTE, toutes ces opérations doivent se faire sur la base PRONOTE.
- Si vous n'avez pas le droit de connexion du Client EDT à PRONOTE, vous transférez les modifications de l'emploi du temps dans PRONOTE mais ne pourrez pas contrôler les effectifs finaux dans la liste des cours.